## NIP Računalništvo 4. razred – navodila za III. teden

V prejšnjem II. tednu smo »ustvarjali zgodbo«. 2/3 vas je nalogo uspešno in ustvarjalno rešila. Polovica vas je rešilo 10 krat več nalog, kot sem jih dal za nalogo. Vrhunsko!

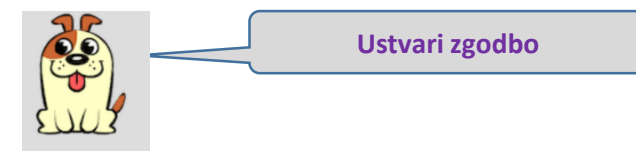

Za tiste, ki v prejšnjem tednu niste reševali, je še vedno odprta naloga **»Ustvari zgodbo«.** Navodila: odprite stran OŠ Rodica > Zanimive > Računalništvo. <u>To je tu.</u> Izberite svojo skupino in s svojim geslom vstopite v spletno učilnico. Pojavil se vam bo »Tečaj 1«. Rešite naloge v 16. stopnji, ki se imenuje Play Lab: **»Ustvari zgodbo«.** Preveril bom vaš napredek in končno zgodbo. Naloge so avtomatsko v slovenščini. Jezik se sicer spremeni na začetni strani spodaj. Vprašanja: <u>dusan.smole@sola-rodica.si</u>.

Tisti, ki ste rešili nalogo »Ustvari zgodbo«, lahko izbirate: Robotek ali Scratch »Animiraj ime«.

**Robotek** (uporabite brskalnik Internet Explorer) je tukaj. Rešite čim več. Natančno preberite sicer kratka navodila. Vprašajte se, ali razumem, kaj pomeni P1?

Pogumnejši se vpišite v <u>Scratch</u>. Lahko se tudi ne vpišeš, vendar nalogo potem ne boš imel shranjene. Najprej na ikoni globusa spremeni jezik.

Potem poglej video navodilo Vadnice>Animirano ime

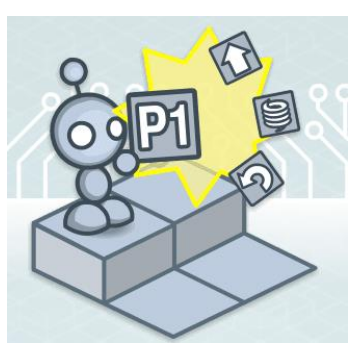

Naloga iz Scratcha je torej: Animiraj svoje ime. Ko končaš, izdelek shrani.

Dušan Smolè

Vadnice